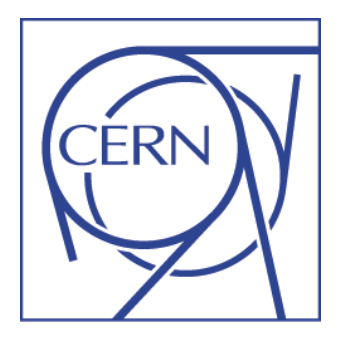

## Risk and Criticality for Service Management in Service-Now

**Risk = Threat \* Vulnerability \* Criticality** 

V 1.0 October 2012

Service Management Team CERN

#### All lazy functional managers need to know

| All lazy functional manage                                                                                                    | rs need                                | to know                                              |                              |                                              |
|----------------------------------------------------------------------------------------------------|----------------------------------------|------------------------------------------------------|------------------------------|----------------------------------------------|
|                                                                                                    |                                        | Services<br>CERN Service Portal -                    | 2                            | CERN                                         |
| RN Users' pages ×                                                                                                    | ⊕ ☆ ∜                                  | CERN Service Desk: x77                               | -777                         |                                              |
| URL Encoding                                                                                                    |                                        | CERN Search -                                        |                              |                                              |
| cern.ch/service-portal at CERN cerr                                                                                                    | 74444<br>.ch/emergencies               | Find your function from the                          | service portal               |                                              |
| alogue Contacts My Profile Site Guide Service Sta                                                                                                    | itus                                   | 1. Click link on cern homepa                         | age and search f             | for your function(s)                         |
|                                                                                                    |                                        | 2. Option 2: Search portal fr                        | om CERN home                 | page                                         |
| Stores Urgency Counter (GS-IS-SO)      Edit                                                                                                    |                                        | 3. Click Edit on your functio                        | n's page in the <b>j</b>     | portal                                       |
| Delivery of urgent orders and manage material return.                                                                                                    |                                        |                                                      |                              |                                              |
| Keywords (?): urgent orders, demandes urgentes, 54.50.40.900.1, c<br>urgences, Central store Magasin central, material return, materials return<br>orklog: | ounter, guichet des<br>irned,retour de | 4. Scroll to the bottom of the                       | e page and seled             | ct the Risks tab                             |
|                                                                                                    |                                        | 5. Click a 'risk name' vou wa                        | ant to edit                  |                                              |
| elated Items: 🔶 📰 🔚 🔲 Show 4 💌 Levels                                                                                                    |                                        |                                                      |                              |                                              |
| ownstream relationships                                                                                                    | Upstream rela                          | 6. Change the vulnerability (                        | optionally add [             | Description)                                 |
| 🖗 Stores Urgency Counter                                                                                                    | 🖃 👰 Stores U                           | ,                                                    | (• p • • • • • • • • • • • • |                                              |
| odate Save Delete CI                                                                                                    | Mater                                  | 7. Save or Update $\rightarrow$ That's               | ALL!!!!! (thanks             | for your attention)                          |
| nks (2) Activities (2) Provided goods and products Functional Element Categories Functional                                                                | I Element Parameters Qu                | estionnaires (3)   Knowledg Functional Element Risks | s (8)                        |                                              |
| unctional Element Risks 💌 New Go to Risk name 💌 Q                                                                                                    |                                        |                                                      | (1 to 8 of 8 )               | » E                                          |
| Q Risk name                                                                                                    | Threat                                 | 💿 Vulnerability 🕥 Risk                               | Risk Class                   |                                              |
| Material Failure / Loss of Tool / Function / Data for Stores Urgency Counter                                                                               | Materia<br>Externa                     |                                                      |                              |                                              |
| Confidentiality / Legal / Reputation for Stores Urgency Counter                                                                                            | Confide Risk ID:                       | RISK0007284                                          | Risk name: Mat               | erial Failure / Loss of Tool / Function / Da |
| Disaster for Stores Urgency Counter                                                                                                    | Disaste Applies to:                    | Functional Element: Stores Urgency Counter           | 🔍 🐻 Risk:                    | 192                                          |
| Terrorist Attack for Stores Urgency Counter                                                                                                    | Terroris Business critical             | ity: 4 - Limited                                     | Risk Class:                  | 4                                            |
| Inside Attack (Intentional Malicious Acts / Fraud / Hacking) for Stores Urgency Counter                                                                    | Inside /                               | Material Failure / Loss of 🔽 👩                       |                              |                                              |
| 5 Single point of failure / No plan B / Strike for Stores Urgency Counter                                                                                  | Single                                 |                                                      |                              |                                              |
|                                                                                                    |                                        |                                                      |                              |                                              |

#### All lazy service-owners need to know

|                                                                                                    | 77777                                                                                                    | Safety<br>at CERN                                 | 7                          | ิ कि ☆<br>74444                         | •                              | Criticality determ<br>outage for THE B<br>The higher the cu<br>necessary to mit                                                                                                    | ines the in<br>BUSINESS ((<br>riticality, th<br>igate risks.                                                                                   | npact of a<br>CERN as a<br>e more e                                                      | a service<br>a whole).<br>ffort is                                                                                              | N_                                                                 |
|----------------------------------------------------------------------------------------------------|----------------------------------------------------------------------------------------------------|---------------------------------------------------|----------------------------|-----------------------------------------|--------------------------------|----------------------------------------------------------------------------------------------------|----------------------------------------------------------------------------------------------------|------------------------------------------------------------------------------------------|----------------------------------------------------------------------------------------------------|--------------------------------------------------------------------|
| Home > Sear                                                                                                    | rch: <i>stores</i> > Stor                                                                                                    | age Service for                                   | Proiects & Ex              | periments                               |                                | Reinoud Marter                                                                                                    | ns Admin [Log out]                                                                                                    | Page time: 489 ms                                                                        | Name, Address an                                                                                                    | na wore                                                            |
| CE                                                                                                    | ERN<br>News Nav                                                                                                    | Seas                                              | rvi<br>sy acces<br>logue 0 | CC<br>ss to s<br>Contacts               | P<br>servi                     | Ortal<br>aces at CERN<br>y Profile Site Guide                                                                                                    | Search:<br>stores<br>Service Status                                                                                                    | Q                                                                                        | CERN Service Po<br>CERN Service De<br>Search in CEF<br>CERN Search -<br>Document Servel<br>Technical Docum<br>Site Alphabetical | ortal -<br>esk: x77777<br>RN<br>(CDS) -<br>nents (EDMS)<br>I Index |
|                                                                                                    |                                                                                                    |                                                   |                            | _                                       |                                |                                                                                                    | . C                                                                                                    | 3                                                                                        |                                                                                                    |                                                                    |
| Catalog<br>Customer Service: Pe<br>Customer Group:<br>Service Owner Group:<br>Lifecycle phase:                                                                                                    | navigation<br>ersonnel Support Se<br>Personnel Contrac<br>Personnel Contrac<br>Retired                                                                                                    | rvice<br>t Lifecycle Servic<br>t Lifecycle Servic | Stora                      | age Se<br>© <sup>es</sup><br>Q ©<br>Q © | ervice<br>es activi<br>eration | e for Projects & Exp<br>ities and systems required to s<br>of storage services for all aspe<br>Find your service(                                                                                             | eriment<br>pupport and ensure t<br>ects of physics data<br>(s) from the s                                                                      | Edit 3<br>at CERN                                                                        | rtal                                                                                                    |                                                                    |
| Catalog<br>Customer Service: Pe<br>Customer Group:<br>Service Owner Group:<br>Lifecycle phase:<br>Visibility:<br>Service hours:<br>Support hours:                                                                                                    | navigation<br>ersonnel Support Se<br>Personnel Contrac<br>Personnel Contrac<br>Retired<br>CERN                                                                                                    | t Lifecycle Servic                                | Stora                      | age Se<br>© es<br>© co<br>© co<br>© co  | ervice<br>es activi<br>eration | e for Projects & Exp<br>ities and systems required to s<br>of storage services for all aspe<br>Find your service(<br>1. Click link on ce                                                                      | beriment<br>aupport and ensure t<br>ects of physics data<br>(s) from the s<br>rn homepage                                                      | Edit 3<br>at CERN<br>service por<br>e and sear                                           | rtal<br>ch for your s                                                                                                    | ervice(s)                                                          |
| Catalog<br>Customer Service: Pe<br>Customer Group:<br>Service Owner Group:<br>Lifecycle phase:<br>Visibility:<br>Service hours:<br>Support hours:<br>Operational hours:<br>Portal URL Alias:<br>SLA notifications:                                                                                                    | navigation ersonnel Support Se Personnel Contrac Retired CERN personnel-contract                                                                                                    | t Lifecycle Servic<br>t Lifecycle Servic<br>T     | S Stora                    | age Se                                  | ervice<br>es activi<br>eration | e for Projects & Exp<br>ities and systems required to s<br>of storage services for all aspe<br>Find your service(<br>1. Click link on ce<br>2. Option 2: Searc                                                | beriment<br>aupport and ensure t<br>ects of physics data<br>(s) from the s<br>rn homepage<br>th portal from                                    | Edit 3<br>at CERN<br>service por<br>e and sear<br>n CERN ho                              | rtal<br>ch for your so<br>omepage                                                                                               | ervice(s)                                                          |
| Catalog<br>Customer Service: Per<br>Customer Group:<br>Service Owner Group:<br>Lifecycle phase:<br>Visibility:<br>Service hours:<br>Support hours:<br>Operational hours:<br>Portal URL Alias:<br>SLA notifications:<br>Business criticality:                                                                              | Personnel Support Se<br>Personnel Contrac<br>Personnel Contrac<br>Retired<br>CERN<br>personnel-contract                                                                                                    | rvice<br>t Lifecycle Servic<br>t Lifecycle Servic | S Stora                    | age Se                                  | ervice<br>es activi<br>eration | e for Projects & Exp<br>ities and systems required to s<br>of storage services for all aspe<br>Find your service(<br>1. Click link on ce<br>2. Option 2: Searc<br>3. Click Edit on yo                         | beriment<br>aupport and ensure t<br>ects of physics data<br>(s) from the s<br>rn homepage<br>th portal from<br>our service's                   | Edit 3<br>at CERN<br>service por<br>e and sear<br>n CERN ho<br>page in th                | rtal<br>ch for your so<br>omepage<br>e portal                                                                                   | ervice(s)                                                          |
| Catalog<br>Customer Service: Pe<br>Customer Group:<br>Service Owner Group:<br>Lifecycle phase:<br>Visibility:<br>Service hours:<br>Support hours:<br>Operational hours:<br>Portal URL Alias:<br>SLA notifications:<br>Business criticality:<br>General description:<br>This service provides st<br>terminating contracts. | A constraints of the second second se | t Lifecycle Servic                                | S Stora                    | related mat                             | ervice                         | e for Projects & Exp<br>ities and systems required to s<br>of storage services for all aspe<br>Find your service(<br>1. Click link on cel<br>2. Option 2: Searc<br>3. Click Edit on yo<br>4. Select appropria | eriment<br>apport and ensure to<br>ects of physics data<br>(s) from the s<br>rn homepage<br>th portal from<br>our service's<br>ate criticality | Edit 3<br>at CERN<br>service por<br>e and sear<br>n CERN ho<br>page in th<br>y in Busine | rtal<br>ch for your so<br>omepage<br>e portal<br>ess Criticality                                                                | ervice(s)<br>drop down                                             |

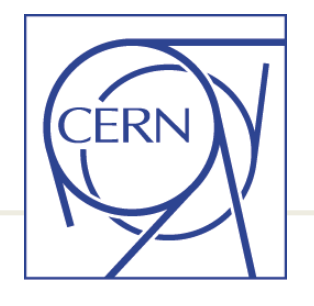

#### For the ones that want to know more:

### Risk = Threat \* Vulnerability \* Criticality

| Criticality | Criticality (impact if we 'loose' the service) |        |          |                                                                                                    |                       |  |  |  |  |
|-------------|------------------------------------------------|--------|----------|----------------------------------------------------------------------------------------------------|-----------------------|--|--|--|--|
|             |                                                | Factor | DG scale | Criteria to help in the classification of criticality                                                                                                    | Safety<br>Risk        |  |  |  |  |
|             | Nil                                            | 1      | 1        | very few people affected; people can work on 'other' activities;<br>workaround exists; cost < 1KCHF; safety is not affected; only<br>visible in small contained area; no reputation issue |                       |  |  |  |  |
| Minor       | Hardly visible                                 | 2      | 1        | several people affected; cost <5KCHF; safety is not affected;<br>not visible outside CERN; no reputation issue                                                                            | Nil / Very<br>Limited |  |  |  |  |
|             | Very limited                                   | 3      | 1        | small group of people affected; cost <10KCHF; safety is not<br>affected; not visible outside CERN; no reputation issue                                                                    |                       |  |  |  |  |
|             | Limited 4<br>Visible 5                         |        | 1        | considerable number of people affected (>20); cost <20KCHF;<br>possibly affecting people outside central services; no reputation<br>issue                                                 |                       |  |  |  |  |
| Average     |                                                |        | 1        | considerable number of people affected (>50); cost <50KCHF;<br>possibly affecting people outside CERN; CERN reputation<br>possibly slightly affected                                      | Limited               |  |  |  |  |
|             | Significant                                    | 6      | 1        | considerable number of people affected (>100); cost<br><100KCHF; seriously affecting considerable population inside<br>and outside CERN; CERN reputation possibly affected                |                       |  |  |  |  |
| Major       | Very<br>significant                            | 7      | 2        | considerable number of people affected (>500); cost<br><400KCHF; seriously affecting very significant population<br>inside and outside CERN; CERN reputation most likely affected         | Significant           |  |  |  |  |
| Majoi       | Important                                      | 8      | 2        | large number of people affected (>1000); cost <1MCHF; very seriously affecting large population inside and outside CERN; significant risk to CERN reputation                              | Significant           |  |  |  |  |
| Critical    | Disastrous                                     | 9      | 3        | large number of people affected (>1000); cost <10MCHF;<br>affecting very large population inside and outside CERN;<br>putting survival of CERN at risk; possible serious injuries         | Major                 |  |  |  |  |
| Childen     | Catastrophic                                   | 10     | 5        | large number of people affected (>1000); cost >10MCHF;<br>affecting large population inside and outside CERN; putting<br>survival of CERN at big risk; possible loss of life              | 110,01                |  |  |  |  |

### **Criticality in Service-Now (Service Element)**

Lutopean organization for nuclear nesearch

| Malana Balanda Madana Adata 🤗                 |                           |                                           |                                                                                                    |                      |
|-----------------------------------------------|---------------------------|-------------------------------------------|----------------------------------------------------------------------------------------------------|----------------------|
| Welcome: Reinoud Martens Admin                |                           |                                           | *                                                                                                    |                      |
| elemen 💿 A A 🕫 🔻                              | G - Service Element       | = Required field                          |                                                                                                    |                      |
| Business Services                             | This Service Element      | nt contains 4 relationship with impact A. | Please consider changing any of them to have a proper configuration with only one relationship with the |                      |
| CERN Service Catalog                          | Name: Personnel Cor       | ntract Lifecycle Service                  |                                                                                                    |                      |
| Service Elements                              | Customer Service: Pe      | ersonnel Support Service                  | Q 6                                                                                                    |                      |
| My Assignments                                | Customer Group:           | Personnel Contract Lifecycle Service C    | Customers Q. 6                                                                                          |                      |
| My Service Elements                           | Service Owner Group:      | Personnel Contract Lifecycle Service O    | Dwners Q. G                                                                                             |                      |
| My Functional Elements                        | Lifecycle phase:          | Retired                                   |                                                                                                    |                      |
| Configuration                                 | Visibility:               | CERN                                      |                                                                                                    |                      |
| Functional Element Parameter                  | Service hours:            |                                           |                                                                                                    |                      |
| Reports 🌣                                     | Support hours:            |                                           |                                                                                                    |                      |
|                                               | Operational hours:        |                                           |                                                                                                    |                      |
| Service Element colors                        | Portal URL Alias:         | personnel-contract-lifecyc                |                                                                                                    |                      |
| Suctem Import Sets                            | SLA notifications:        |                                           |                                                                                                    |                      |
| = Import Set Tables                           | Business criticality:     | 4 - Limited                               |                                                                                                    |                      |
| JDBC ORACLE CSC Service Eleme                 | General description:      | 1 - Nil<br>2 - Hardly visible             |                                                                                                    |                      |
| JDBC ORACLE Element Links Relat               | i This service provides s | u 3 - Very limited Ilows on a             | all contract-related matters from contract preparation to signing, updating, modifying, extending and   |                      |
| JDBC ORACLE Elements Links Rela               | terminating contracts.    | 5 - Visible                               |                                                                                                    |                      |
|                                               |                           | 7 - Very significant                      |                                                                                                    |                      |
|                                               |                           | 8 - Important<br>9 - Disastrous           |                                                                                                    |                      |
|                                               | Capacities:               | 10 - Catastrophic                         | Defined on Service Element level maintained h                                                           | v service-owner      |
| LA notifications:                             |                           |                                           |                                                                                                    | y convice owner      |
| usiness criticality: 4 - Limite               | ed 💌                      |                                           | 4. Colort the comice from the Why Comice Flow                                                           | a mén l              |
| eneral description: 2 - Hard                  | y visible                 |                                           | 1. Select the service from the fwy Service Elem                                                         | ents                 |
| is service provides su 3 - Very<br>4 - Limite | limited llow              | s on all contract-related matters from    |                                                                                                    |                      |
| minating contracts.<br>5 - Visibl             | e                         |                                           | 2. Select appropriate criticality from drop down                                                        | menu                 |
| 6 - Signi<br>7 - Ven                          | significant               |                                           |                                                                                                    |                      |
| 8 - Im C                                      | onsiderable number of p   | people affected (>100); cost              | 3. Hovering over menu options shows hints                                                               |                      |
| apacities: 10 - C p                           | opulation inside and ou   | tside CERN; CERN reputation               |                                                                                                    |                      |
| P                                             | ossibly affected          |                                           | A Coverse was a been not (Cover on the data buttons                                                     | n bottom of correct) |
| ther quality parameters:                      |                           |                                           | 4. Save your changes (Save or Update button o                                                           | n bottom of screen). |
|                                               |                           |                                           |                                                                                                    |                      |

CERN

## **Criticality: alternative route to your Service Element**

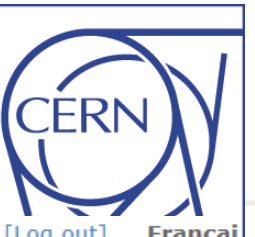

Home > Search: stores > Material Request Service

Reinoud Martens Admin [Log out] Françai

|                                                                                                    | CERN Se                                                                                                    | ervice P<br>asy access to servi                                                                                                    | ortal                                                                                                    | Search:<br>stores C                                                                                                    |
|----------------------------------------------------------------------------------------------------|----------------------------------------------------------------------------------------------------|----------------------------------------------------------------------------------------------------|----------------------------------------------------------------------------------------------------|----------------------------------------------------------------------------------------------------|
|                                                                                                    | Home News Navigate Ca                                                                                                    | talogue Contacts My                                                                                                    | y Profile Site Guide                                                                                                    | Service Status                                                                                                    |
|                                                                                                    | Contacts<br>Central Stores and Stores Urgency<br>window                                                                                                    | Material Reque     This service is responsible f                                                                                                    | or handling material request.                                                                                                    | Including materials supply.                                                                                                    |
| Service Element = Require<br>Name: Material Request Service<br>Customer Service: Material and Storage Servic<br>Customer Group: Material Request Servic<br>Service Owner Group: Material Request Servic<br>Lifecycle phase: Operation<br>Visibility: CERN | Phone: + 41 22 767 3902<br>Location: 73/R-002<br>Working days from 7:50 to 11:50 and<br>from 10:00 to 16:15<br>Special clothes & shoes stores<br>Phone: + 41 22 767 3902<br>Location: 73/R-002<br>Working days from 13:30 to 15:30<br>Stores: chemical products<br>Phone: +41 22 767 3109 | Features provided include in<br>standard items as well as o<br><b>Keywords</b> (?) : logistics, m<br>standard items, SCEM, CER<br>provisions, fournitures, mat<br>Window, Urgency counter, s<br>Retour de matériel Bossard<br>magasin central stores Stor<br>mask | narket surveys and price enquinarket surveys and price enquinaterials provision, materials son catalog, stores catalog, material standard, CERN catalog Stores Urgency window, gas, Distrelec, Farnell, Lyreco, Rates Urgency, Stores urgency w | uiries, handling of contracts for<br>including.<br>supplies, standard items, non-<br>aterial request, logistique,<br>ue, requête matériel, Urgency<br>gaz, aftersales, apres-vente,<br>adiospares, SFS, store, stores,<br>window Safety masks, Safety |
| Service hours:                                                                                                    |                                                                                                    | You can also get to vo                                                                                                    | our service via the ser                                                                                                    | vice portal.                                                                                                    |
| Support hours:         Working Days From 07:           Operational hours:         Alltime           Portal URL Alias:         material-request                                                                                                    | 30 To 11:50 And From 13:00 To 16:15                                                                                                    | 1. Service-Owners hav                                                                                                    | ve an Edit option on tl                                                                                                    | heir service pages.                                                                                                    |
| SLA - Weither Hereit<br>Business criticality: 4 - Limited                                                                                                    |                                                                                                    | 2. This opens the serv                                                                                                    | vice element maintena                                                                                                    | ince page                                                                                                    |
| General description.<br>This service is responsible for handling material is<br>contracts for standard items as well as orders for                                                                                                    | requests including materials supply. Features prov<br>non-standard items including.                                                                                                    | 3. From where the Cri                                                                                                    | ticality field can be ch                                                                                                    | anged.                                                                                                    |

Capacities:

### **Criticality in Service-Now (Functional Element)**

|                            |                        | •                                      |                                                                                                    | -                                                                                                    |                                                     |
|----------------------------|------------------------|----------------------------------------|----------------------------------------------------------------------------------------------------|----------------------------------------------------------------------------------------------------|-----------------------------------------------------|
| Name:                      | Stores Urgency Counter |                                        | Functional Manager Group:                                                                                                    | Stores Urgency Counter Functional Man                                                                                                 | ager 🔍 🐻                                            |
| Organic Unit:              | GS-IS-SO               | Q 🗖                                    | 1st Line Support Group:                                                                                                    | Service Desk                                                                                                    | Q, 🐻                                                |
| Organic Group:             | GS-IS                  |                                        | 2nd Line Support Group:                                                                                                    | Stores Urgency Counter 2nd Line Suppo                                                                                                 | ort 🔍 🐻                                             |
| Delivered by Organic Unit: | :                      | Q                                      | 3rd Line Support Group:                                                                                                    | Stores Urgency Counter 3rd Line Suppo                                                                                                 | rt 🔍 🐻                                              |
| Lifecycle phase:           | Operation              |                                        | 4th Line Support Group:                                                                                                    | Stores Urgency Counter 4th Line Support                                                                                               | t 🔍 🐻                                               |
| Visibility:                | CERN                   | •                                      | OWH Support Line:                                                                                                    | Stores Urgency Counter OWH                                                                                                    | Q, 🐻                                                |
| Portal URL Alias:          | stores-urgency-counter | ]                                      | Ticket visibility:                                                                                                    | Restricted                                                                                                    |                                                     |
| SLA notifications:         |                        |                                        | Business criticality:                                                                                                    | 4 - Limited 🔽 🚺                                                                                                    |                                                     |
| General description:       |                        | = +                                    | Keywords:                                                                                                    | -                                                                                                    | E                                                   |
|                            |                        |                                        | store<br>Magasin central, material ret<br>commander, commande, ma<br>Return, manage material ret                                                                                                    | urn, materials returned,retour de matériel,<br>tériel sous garantie, téléphones, telephon<br>urn.proforma invoice, guichet d'urgences | reprise de matériel ,<br>es sous garantie, Material |
| Worklog:                   |                        |                                        |                                                                                                    |                                                                                                    | E                                                   |
|                            |                        |                                        |                                                                                                    |                                                                                                    |                                                     |
| Related Items: 🔶 📔 👔       | 📰 🛛 🗛 🛛 🔲 Show 4 💌     | Levels                                 |                                                                                                    |                                                                                                    |                                                     |
| Downstream relationship    | ps                     |                                        | Upstream relationships                                                                                                    |                                                                                                    |                                                     |
|                            |                        |                                        |                                                                                                    |                                                                                                    |                                                     |
| Update Save Delet          | unter<br>te Cl         |                                        | Stores Urgency Courses (Stores Courses) Stores (Stores Courses) Stores (Stores Courses) Stores (Stores Courses) (Stores Courses) (Stores Co | service 2                                                                                                    |                                                     |
| Update Save Delet          | unter<br>te Cl         | 1. Calculated from                     | Stores Urgency Cour<br>Material Request                                                                                                    | service 2                                                                                                    |                                                     |
| Update Save Dele           | unter<br>te Cl         | 1. Calculated from<br>Read only, can n | Stores Urgency Cour<br>Material Request                                                                                                    | service 2                                                                                                    |                                                     |

CFR

## Threats, Vulnerabilities and Risks in Service-Now

#### Out of the box "Governance, Risk and Compliance" (or GRC) module

IV

Negligible risk

| Downstream relationships                                                                                                    |                                     | Upstream relationships                   |                    |                           |  |  |  |
|----------------------------------------------------------------------------------------------------|-------------------------------------|------------------------------------------|--------------------|---------------------------|--|--|--|
| Stores Urgency Counter  Risk = Threat * Vulnerability * Criticality  Risk = Threat * Vulnerability * Criticality                                                                                                    |                                     |                                          |                    |                           |  |  |  |
| Links (2) Activities (2) Provided goods and products Functional Element Categories Functional Element Parameters Questionnaires (3) Knowledge Functional Element Risks (7)                                                                                                    |                                     |                                          |                    |                           |  |  |  |
| Functional Element Risks Vew Go to Risk name                                                                                                    | <ul> <li>Q</li> </ul>               |                                          |                    | ≪ 4 1 to 7 of 7 ▶ ≫ =     |  |  |  |
| Risks                                                                                                    |                                     | Threat                                   | Vulnerability      | Risk Class 4              |  |  |  |
| Material Failure / Loss of Tool / Function / Data for                                                                                                    | Stores Urgency Counter              | Material Failure / Loss of Tool / Functi | Likely             | 192 4                     |  |  |  |
| Disaster for Stores Urgency Counter                                                                                                    |                                     | <u>Disaster</u>                          | Unlikely           | 48 4                      |  |  |  |
| Single point of failure / No plan B / Strike for Stores                                                                                                    | Urgency Counter                     | Single point of failure / No plan B / St | With difficulty    | 96 4                      |  |  |  |
| Confidentiality / Legal / Reputation for Stores Urge                                                                                                    | ncy Counter                         | Confidentiality / Legal / Reputation     | Improbable         | 48 4                      |  |  |  |
| 🔲 🐻 Inside Attack (Intentional Malicious Acts / Fraud / H                                                                                                    | lacking) for Stores Urgency Counter | Inside Attack (Intentional Malicious Act | With difficulty    | 80 4                      |  |  |  |
| External Attack (Hacking, Computer Virusses) for S                                                                                                    | Stores Urgency Counter              | External Attack (Hacking, Computer Virus | With difficulty    | 96 4                      |  |  |  |
| <ul> <li>Control Attack for Stores Urgency Counter</li> <li>Actions on selected rows</li> <li>Actions on selected rows</li> <li>Construction of the stores Urgency Counter</li> <li>Construction of the stores Urgency Counter</li> <li>Construction of the store Urgency Counter</li> <li>Construction of the store Urgency Counter</li> <li>Construction of the store Urgency Counter</li> <li>Construction of the store Urgency Counter</li> <li>Construction of the store Urgency Counter</li> <li>Construction of the store Urgency Counter</li> <li>Construction of the store Urgency Counter</li> <li< th=""></li<></ul> |                                     |                                          |                    |                           |  |  |  |
| sk Class Threshold 4                                                                                                    |                                     |                                          |                    |                           |  |  |  |
| I         300         Intolerable risk           II         200         Undesirable risk, and tolerable           III         100         Tolerable risk if the cost of risk                                                                                                    | le only if risk reduction is imp    | practicable or if the costs are grossl   | y disproportionate | to the improvement gained |  |  |  |

CÈRN

## **Editing a Risk**

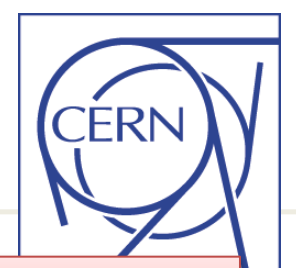

A risk record will be pre created for all combinations of function and threat (for existing functions); Functional managers can correct or delete these records (if irrelevant), and also add risk records when appropriate.

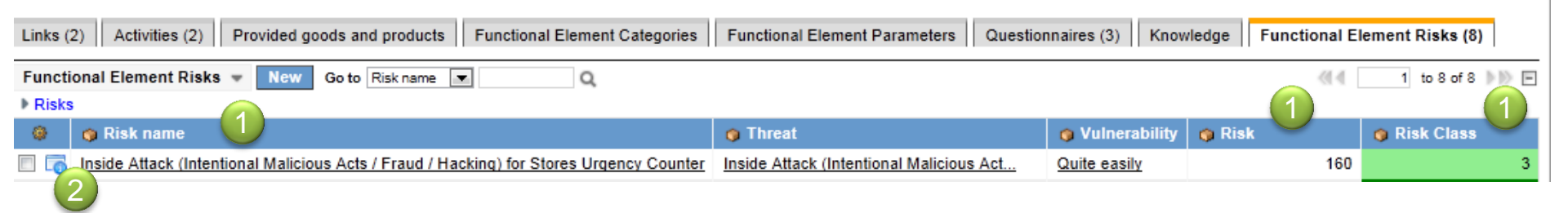

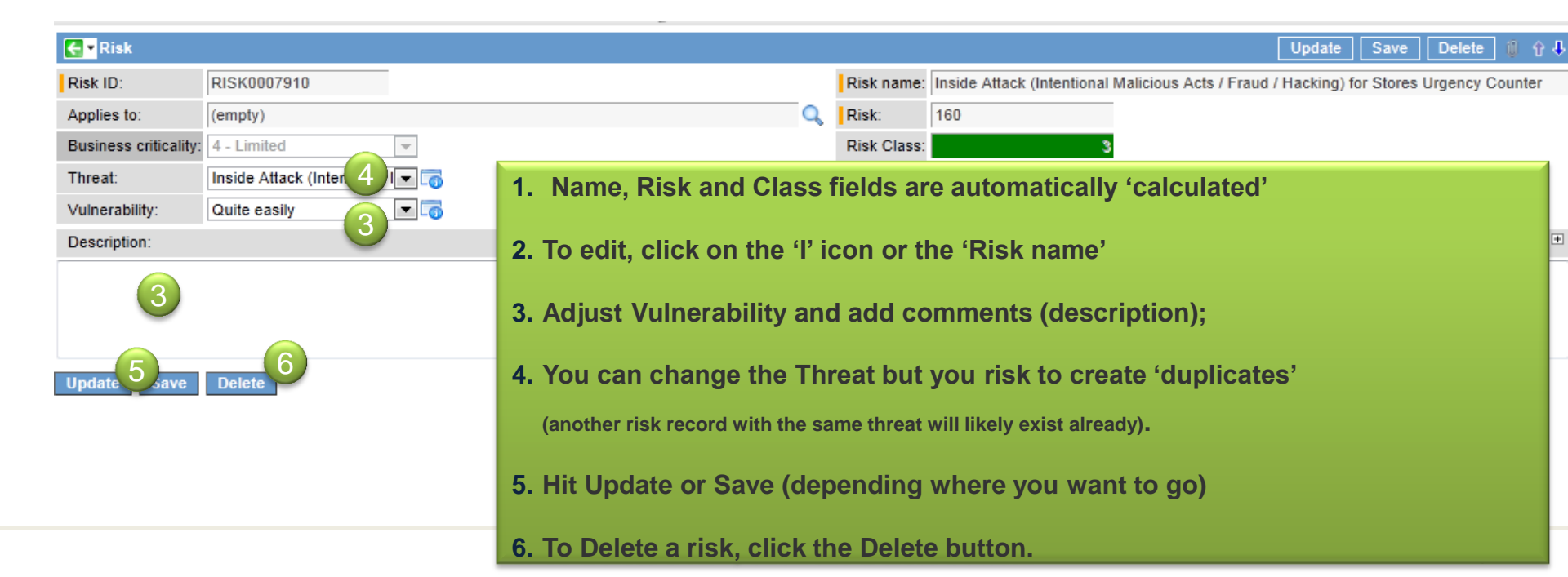

#### **Entering a new Risk**

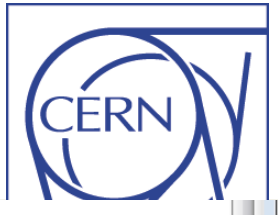

| Lin           | nks (2)    | Activities (2) Pr goods and products Functional Element Categori | es F | Functional Element Parameters Questionnaires | (3) Knowledge | Functional Element | Risks (7)         |
|---------------|------------|------------------------------------------------------------------|------|----------------------------------------------|---------------|--------------------|-------------------|
| F             | unctio     | nal Element Risks Vew Go to Risk name V                          |      |                                              |               |                    | 1 to 7 of 7 🕨 🕅 🖃 |
| -             | Risks      |                                                                  |      |                                              |               |                    |                   |
|               | ۱ 🕸        | 🗿 Risk name                                                      |      | 🌀 Threat                                     | Vulnerability | 🍈 Risk             | 🍈 Risk Class      |
| 🧲 🕶 Risk      |            |                                                                  |      |                                              |               | Submit             | ave 📋 🔒           |
| Risk ID:      |            | RISK00079                                                        |      | Risk name: for                               |               |                    |                   |
| Applies to:   |            | (empty)                                                          | Q    | Risk: 0 (2)                                  |               |                    | 4                 |
| Business crit | iticality: | 1 - Nil                                                          |      | Risk Class: 4                                |               |                    | 4                 |
| Threat:       |            | None 3 -                                                         |      |                                              |               |                    |                   |
| Vulnerability | /:         | None 🔽 5                                                         |      |                                              |               |                    |                   |
| Description:  |            |                                                                  |      |                                              |               |                    |                   |
|               |            |                                                                  |      |                                              |               |                    | , / or / »»»      |
| Rueinaes crit | iticality: | 1 NR 1-1 (A)                                                     |      | 1 Click 'Now' Button                         |               |                    |                   |

| Business criticality: 1 - Nil |                           | 4                                                                         |                                                                                        | 1            |
|-------------------------------|---------------------------|---------------------------------------------------------------------------|----------------------------------------------------------------------------------------|--------------|
| Threat: Inside A              | Attack (Intentional I 💌 📿 |                                                                           |                                                                                        |              |
| Vulnerability: None           | 💌                         | Risk Criteria                                                             |                                                                                        |              |
| Description: 6                |                           | Display value:                                                            | Inside Attack (Intentional                                                             | Malicious Ac |
|                               |                           | Descrtiption:                                                             | 1                                                                                      | - +          |
| Submit Save                   |                           | Disgruntled Em<br>data/files/setting<br>necessary to pr<br>from 'inside'. | ployee intentionally alters<br>gs/etc Or steals resource<br>ovide a service. An attack | es           |

CHUR NEW

- 2. Don't bother with read only fields, they will be completed automatically
- 3. Select Threat from the pull down list
- 4. Hovering over the 'l' icon will give additional info on the threat (threats and vulnerabilities are 'risk criteria' in service-now out of the box terminology)
- 5. Select a Vulnerability level level from the menu
- 6. Document in description 'optionally'
- 7. Click Save (or Submit to return to Functional Element Screen)

#### **Reporting and reference data**

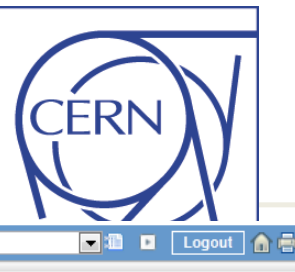

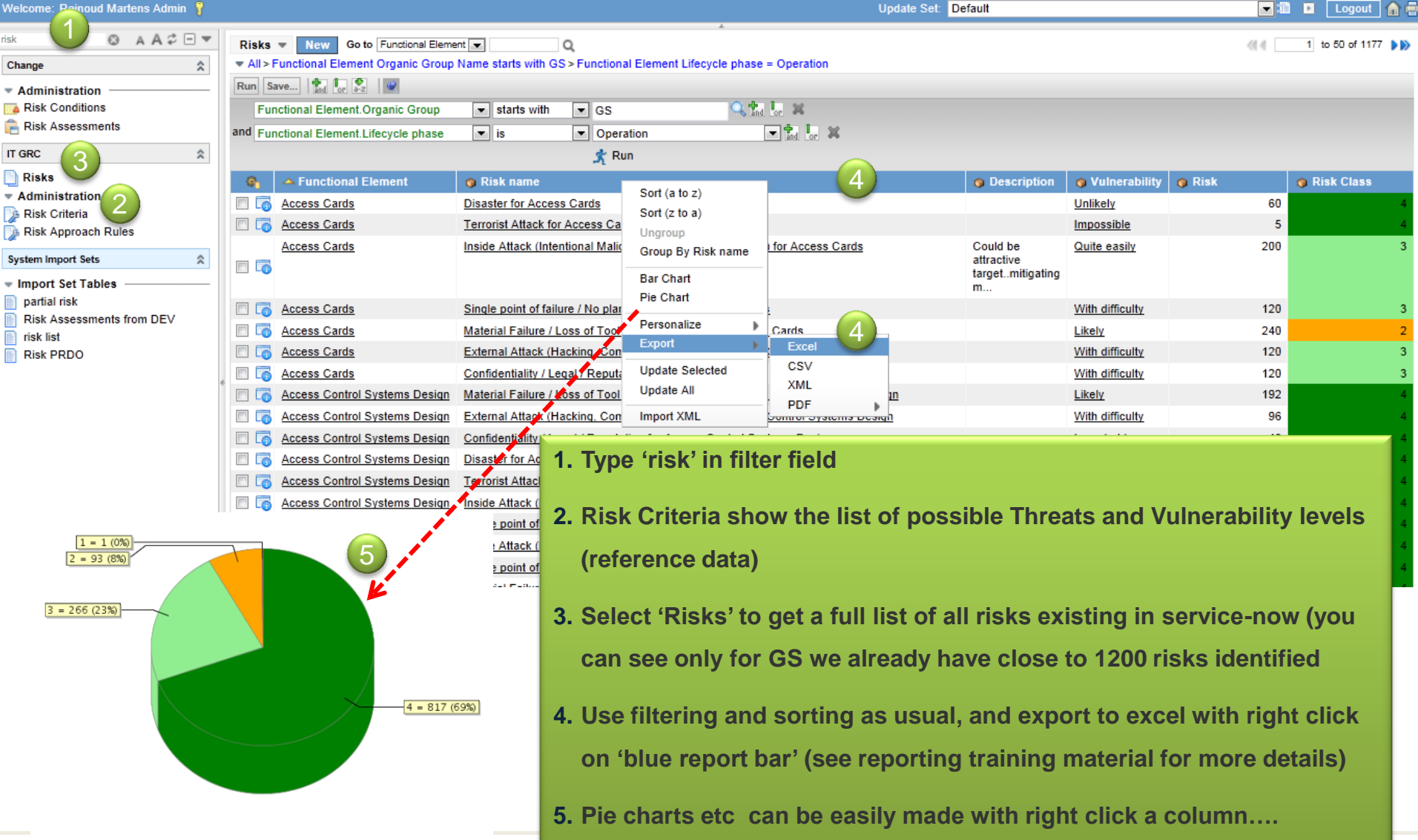

● 4 = 817 ◎ 3 = 266 ● 2 = 93 ● 1 = 1

# **COURAGE** <sup>(2)</sup>